# 莆田书香校园智慧阅读学生使用指南

【移动端】

## 一. 超星学习通下载

(1)应用市场下载安装

根据手机类型,在相应的手机应用市场搜索【超星学习通】点击下载按钮,下载后根据提示 进行安装。

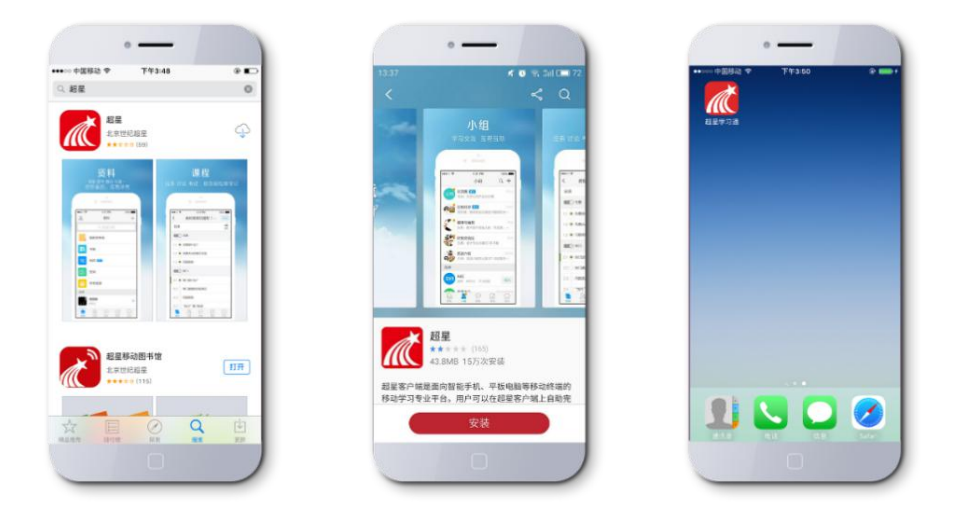

(2)扫描二维码安装

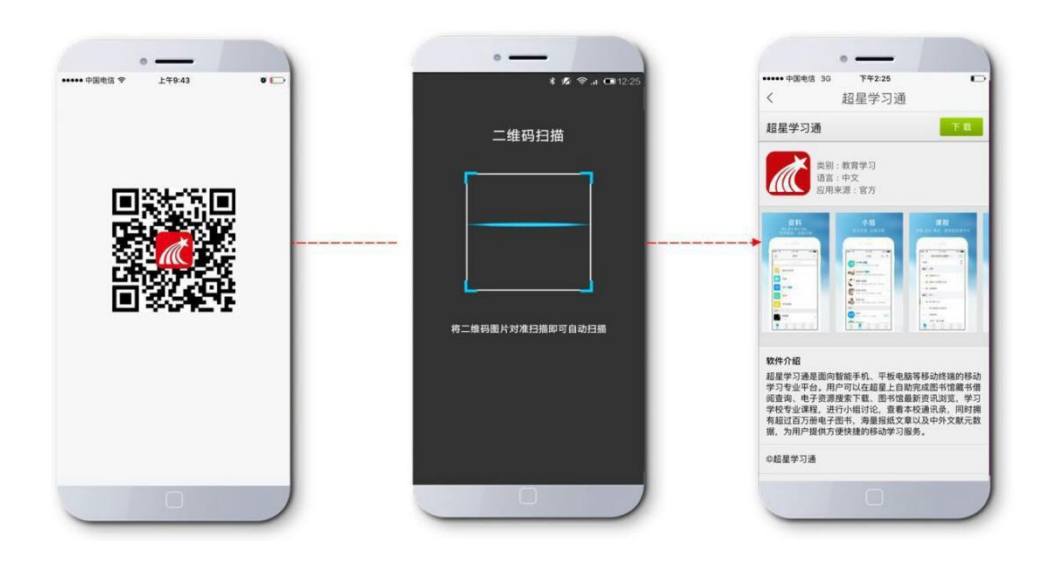

打开微信"扫一扫",进行二维码扫描,在浏览器中打开,进入下载页面。

## 二. 移动端登录

### 1、点击桌面【超星学习通】图标

2、登录

|         |          | < | 其他登录方式                           | 3 | <      | 客服 |
|---------|----------|---|----------------------------------|---|--------|----|
| 您好      |          |   | <b>机构账号登录</b><br>基础教育用户,机构管理员登使用 |   | 机构登录   |    |
| 从建木到于刁边 |          | ٢ | 微信登录                             |   | 学校/机构码 |    |
| 手机号     |          | 0 | QQ登录                             |   | 学号/工号  |    |
|         | 忘记密码?    |   |                                  |   | 漆石     |    |
|         | 登录       |   |                                  |   |        |    |
| 新用户注册   | 手机验证码登录  |   |                                  |   | 登录     |    |
|         | 1        |   |                                  |   |        |    |
| _       | <b>/</b> |   |                                  |   |        |    |
| Į       | 它登录方式    |   |                                  |   |        |    |

#### 选择所在机构,使用提交的账号进行登陆

## 三、完成图书阅读和测评

1. 登陆后,选择"任务"模块,在"我的任务"里可以看到"未完成"、"已完成"和"推

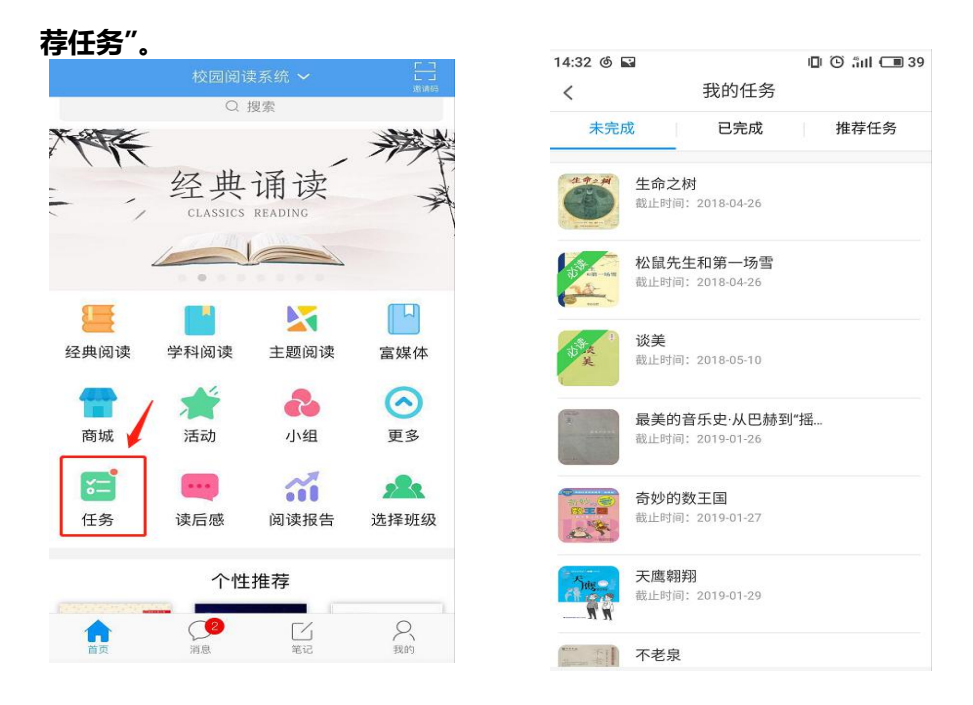

2、选择一本图书,点击"查看图书",在该本书的图书详情页可看到"纸书购买"、"开始 测评"、"在线阅读"等功能按钮。

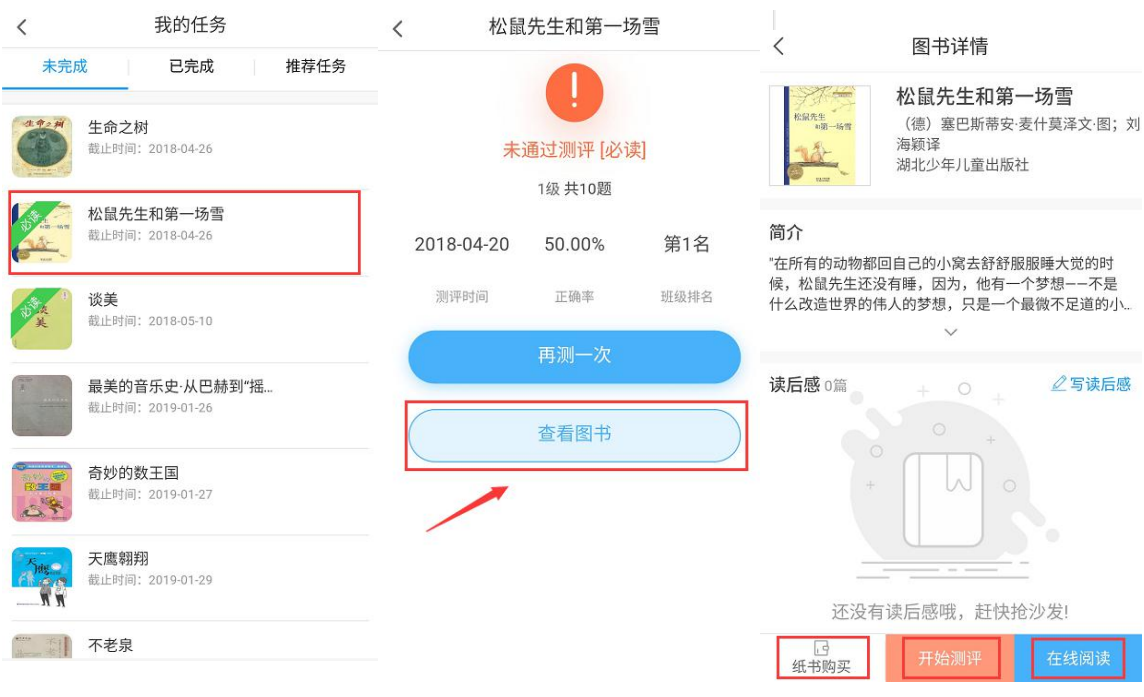

### 3、点击"在线阅读"按钮,开始图书阅读。

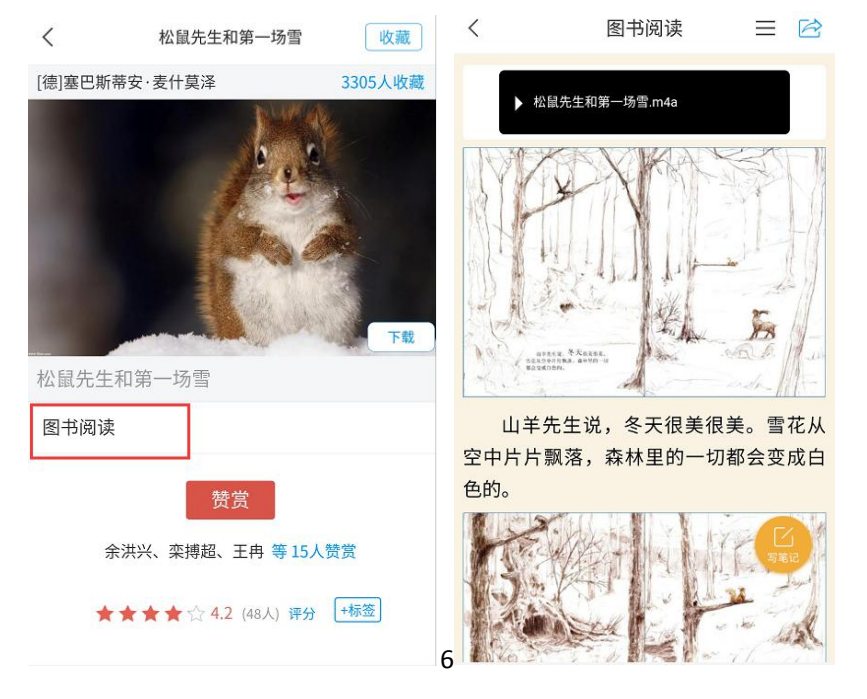

4、完成图书阅读后,点击"开始测评"进行该本书的测评,完成测评后,点击"提交"。

完成所有所有题目的测试后,即可查看测评结果。系统将自动计算测评正确率,正确率

#### 为60%以上则能通过该门测评。

| <                                                                                 | 图书详情                                   | <      | × 超星    | 校园阅读系统   |  | <      | ★ 超星相   | 交园阅读系统     |   |  |
|-----------------------------------------------------------------------------------|----------------------------------------|--------|---------|----------|--|--------|---------|------------|---|--|
| 松鼠先生                                                                              | <b>松鼠先生和第一场雪</b><br>(德)塞巴斯蒂安·麦什莫泽文·图;刘 | 1/10   |         |          |  | 10/10  |         |            |   |  |
| 海颖译 湖北少年儿童出版社                                                                     |                                        | 1. 用"源 | 京凉的"组词, | 以下哪项不正确? |  | 10. 狗! | 熊找到的雪花是 | <b>!</b> : |   |  |
| 简介                                                                                |                                        | Α.     | 凉凉的太阳   |          |  | Α.     | 牙刷      |            |   |  |
| "在所有的动物都回自己的小窝去舒舒服服睡大觉的时<br>候,松鼠先生还没有睡,因为,他有一个梦想——不是<br>什么改造世界的伟人的梦想,只是一个最微不足道的小… |                                        | В.     | 凉凉的溪水   |          |  | В.     | 袜子      |            |   |  |
|                                                                                   | ~                                      | C.     | 凉凉的晚风   |          |  | C.     | 空罐      |            |   |  |
| 读后感 0篇 + ○ + 2 写读后感                                                               |                                        | D.     | 凉凉的雪花   |          |  | D.     | 袋子      |            | ۲ |  |
| *                                                                                 |                                        |        |         |          |  |        |         |            |   |  |
| 还没有                                                                               | 读后感哦,赶快抢沙发!                            |        |         |          |  |        |         |            |   |  |
| [3]<br>纸书购买                                                                       | 开始测评在线阅读                               |        | 上一题     | 远一不      |  |        | 上一题     | 提交         |   |  |

5. 通过测评后,点击"查看答案"可查看正确答案,点击"查看图书"可返回图书详情页

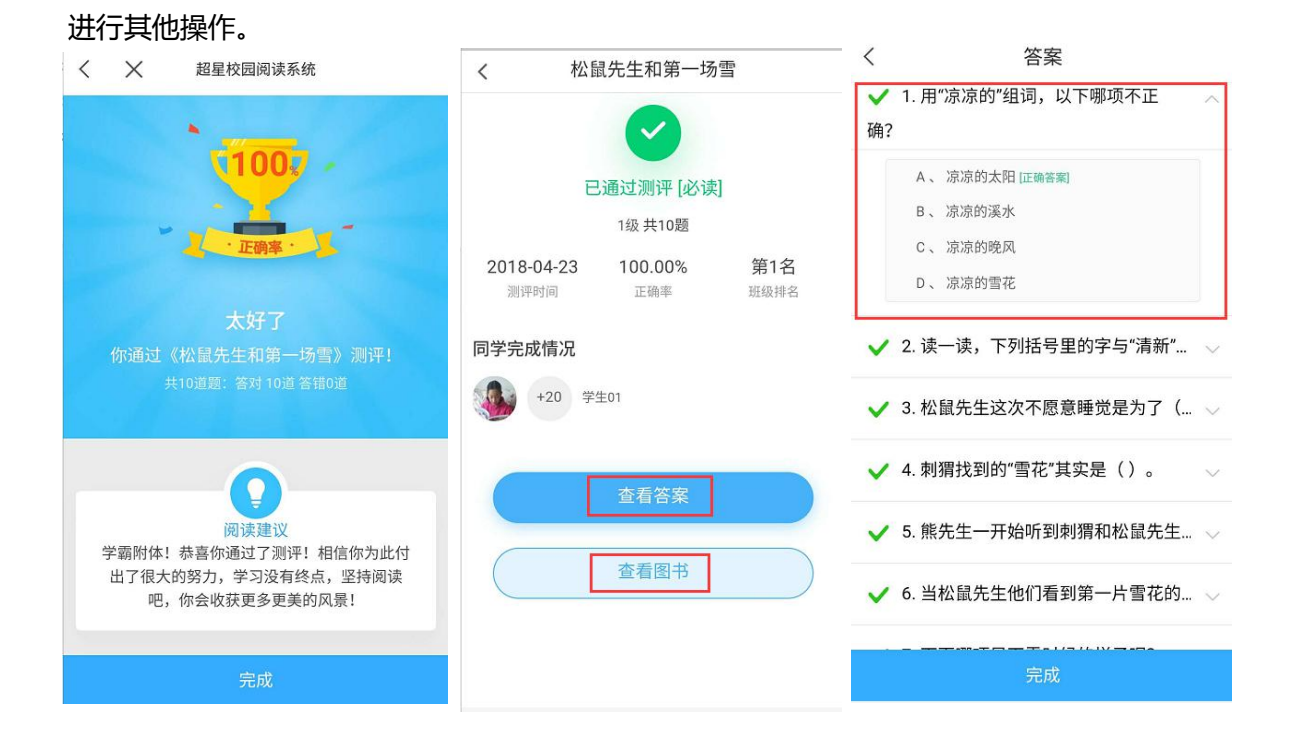

## 四、写读后感

在所选择的图书页面下点击"写读后感"按钮,在"标题"和"正文"栏内分别填入相

## 应内容,然后点击"发布"。

| <                                 | 图书详情                                                          | 耳又      | (消       | 还需输入 | 、50字 | 发布 |
|-----------------------------------|---------------------------------------------------------------|---------|----------|------|------|----|
| 松鼠先生                              | 松鼠先生和第一场雪                                                     | 1       | 标题       |      | 标题   |    |
| a用一场雪<br>Tane                     | (德)奉巴斯蒂安·麦什吴泽乂·图;<br>海颖译<br>湖北少年儿童出版社                         | x)<br>ì | 兑说你对本书的鼎 | 惑想吧~ | E文   |    |
| 简介                                |                                                               |         |          |      | J    |    |
| "在所有的动物都回<br>候,松鼠先生还没<br>什么改造世界的伟 | 回自己的小窝去舒舒服服睡大觉的时<br>有睡,因为,他有一个梦想--不是<br>人的梦想,只是一个最微不足道的小<br>~ | X       |          |      |      |    |
| <b>读后感</b> 0篇<br>+<br>还没有         | + 0 + <b>2写读后</b><br><b>2写读后</b><br>读后感哦, 赶快抢沙发!              | ž       |          |      |      |    |
| 已<br>纸书购买                         | 开始测评 在线阅读                                                     |         |          |      |      |    |

# 五、获取个人阅读报告

1.在"校园阅读系统"页面点击"更多"按钮,可看到"阅读报告"模块。

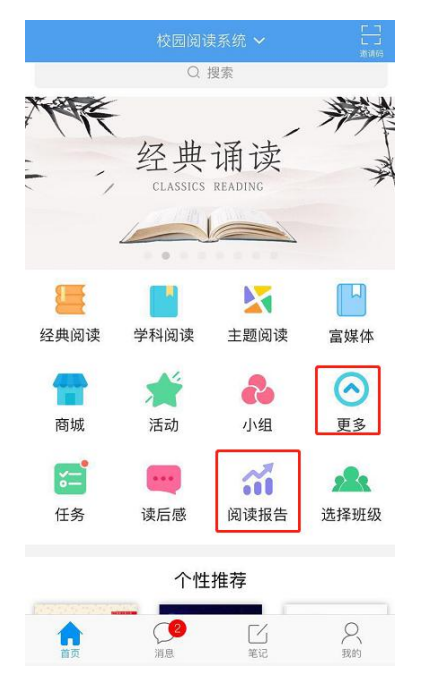

2.点击"阅读报告",可查看到个人的阅读情况(包括阅读能力、行为分析、阅读喜好等)

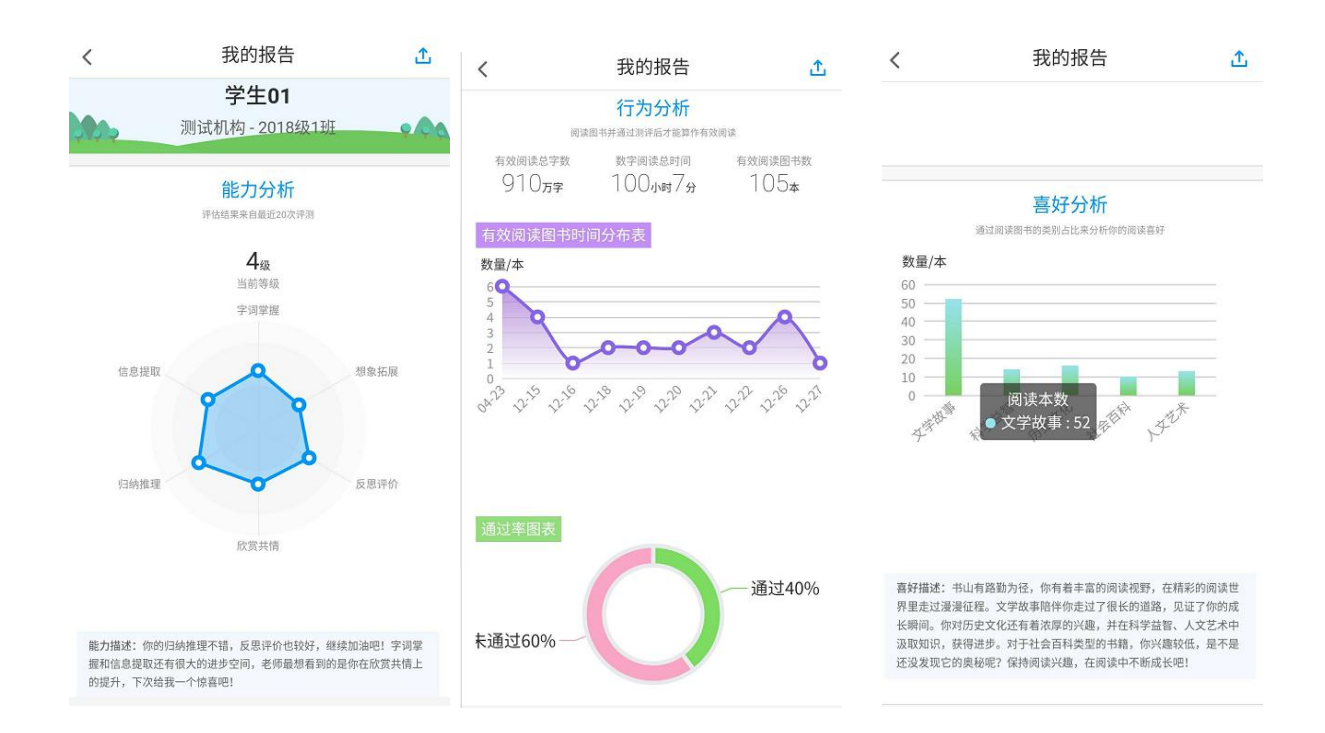

## 六、自主添加任务

1.在"校园阅读系统"页面点击"经典阅读"按钮,可在"全部难度"和"全部类别"下

拉按钮下选择图书难度和图书类别。

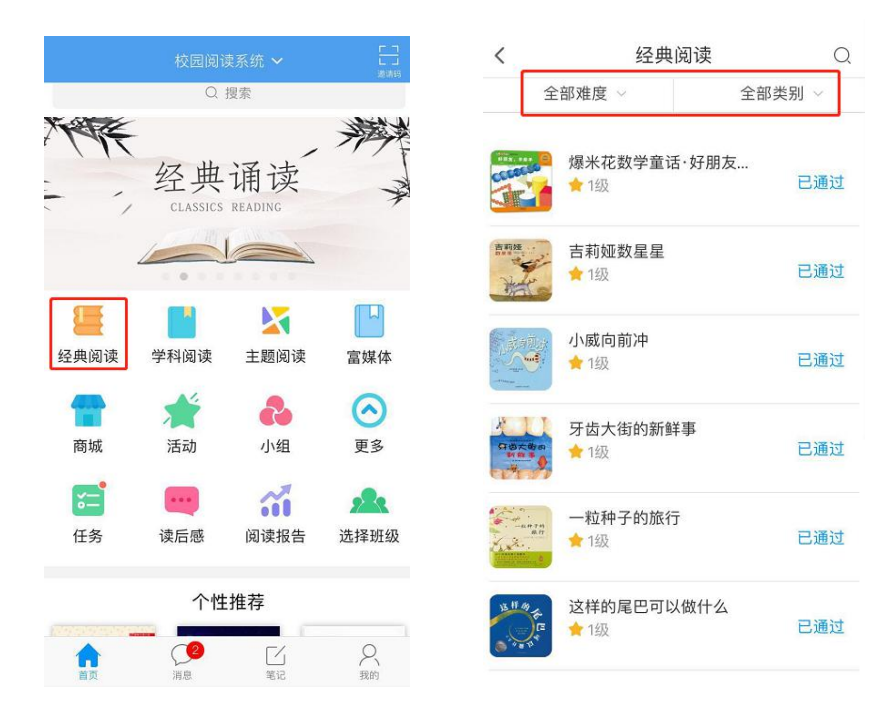

2.选择一本"未参与"的图书,点击"加入阅读任务",并设置"计划完成时间"。

| <     很特别的音乐故事                     | <    | 很特别的首乐                       | <b>改</b> 爭     |
|------------------------------------|------|------------------------------|----------------|
| <b>?</b><br>未参与测评<br>1级 共10题       |      | <b>?</b><br>未参与测识<br>1级 共10题 | z              |
| 完成测评题目,正确率达到60%就可以通过测评<br>啦。赶紧试试吧! | 完成测计 | 平题目,正确率达到6<br>评啦。赶紧试试        | 0%就可以通过测<br>吧! |
|                                    |      | 计划完成时间                       | a) ×           |
| 开始测评                               |      |                              |                |
|                                    |      |                              |                |
| 加入阅读任务                             | 2017 | 5月                           | 03             |
|                                    | 2018 | 6月                           | 04             |
| 查看图书                               | 2019 | 7月                           | 05             |
|                                    |      |                              |                |
|                                    | н    | 口治                           | 确定             |

【PC 端】

# 一、阅读系统登录

超星校园阅读系统 PC2.0 地址: xueya.chaoxing.com

说明:请使用 Firefox 火狐、chrome 谷歌、IE11 浏览器

|         | 超星校园阅读系统   |
|---------|------------|
|         | (1) 选择机构 Q |
|         |            |
| — 更新呦 — |            |
|         | 登录 随便逛逛    |
|         | 忘记密码       |

输入:机构、账号、密码登录

## 二、完成阅读与测评任务

- 超星校园阅读系统 首页 经典阅读 学科阅读 主题阅读 … 经费润渍 \* 输入关键字 . 校园阅读系统 ... 最近阅读 我的读后属 我的任祭 我的报告 个性推荐 根据您当前词读等级[4级]及阅读喜好生成 图书阅读榜 阅读字数榜 .... 112 0 小学测... 4
- 1.在"首页"选择"我的任务"板块,如下图所示:

在"我的任务"板块中可看到未完成任务、已完成任务、推荐任务,如下图:

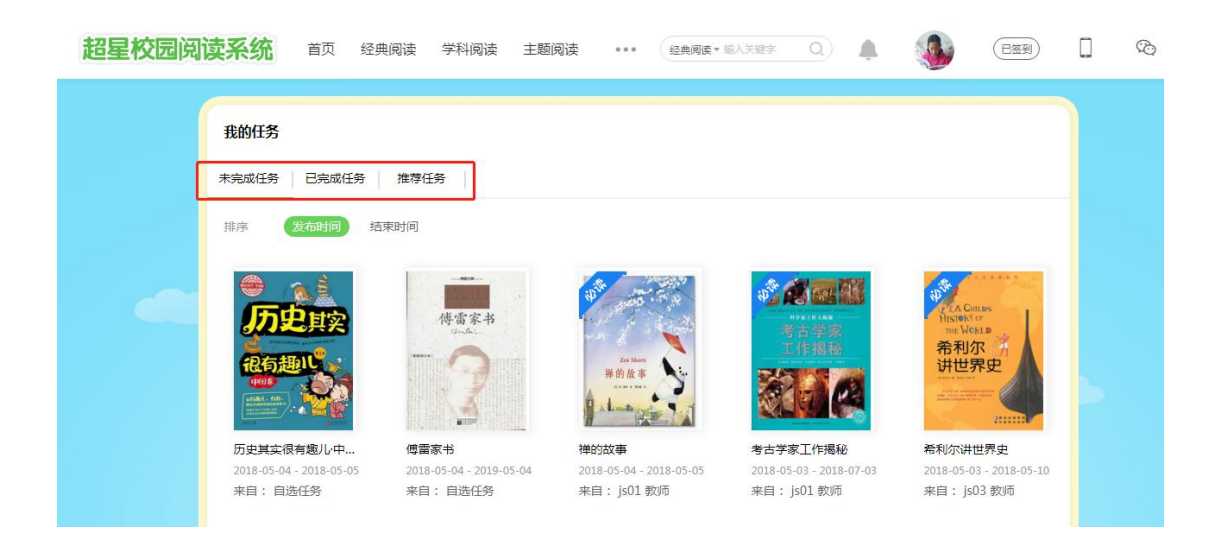

2.选择图书进行阅读

选择一本图书,点击"**查看图书"**,可看到"**在线阅读**"、"开始测评"、"纸 书购买(京东)"、"写读后感"等选项。

| 超星校园阅读系统                                                                                 | 首页 经典阅读                                                                                                    | 学科阅读 主题说                                                                | 3读 ••• 经典阅读 •                                                                                                    | 编入关键字 Q                                                    | ۵                                                                                                    | (已签到)                                                                |     | Ø              |
|------------------------------------------------------------------------------------------|----------------------------------------------------------------------------------------------------|-------------------------------------------------------------------------|----------------------------------------------------------------------------------------------------|------------------------------------------------------------|----------------------------------------------------------------------------------------------------|----------------------------------------------------------------------|-----|----------------|
| 我的任务<br>未完成任务<br>排序 初日 第二 第二 第二 第二 第二 第二 第二 第二 第二 第二 第二 第二 第二 第二 第二 第二 第二 第二 第二 第二 第二 第二 | <ul> <li>              日完成任务 推執</li></ul>                                                                                                    | 妊身<br>●<br>●<br>●<br>●<br>●<br>●<br>●<br>●<br>●<br>●<br>●<br>●<br>●     | <ul> <li>第二次の目的では、100mの目的では、100mの目的 </li> <li>100mの目的では、100mの目的では、100mの目的では、100mの目的では、100mの目的では、100mの目的では、100mの目的では、100mの目的では、100mの目的では、100mの目的では、100mの目的では、100mの目的では、100mの目的では、100mの目的では、100mの目的では、100mの目的では、100mの目的では、100mの目的では、100mの目的では</li></ul> |                                                            | では、<br>ないでは、<br>ないで、<br>ないで、<br>ない<br>て<br>、<br>て<br>、<br>て<br>、<br>ない<br>、<br>、<br>ない<br>、<br>、<br>、<br>、<br>、<br>、<br>、<br>、<br>、<br>、<br>、<br>、<br>て | Carter<br>Katus<br>Jar<br>Jar<br>H世界史<br>-03 - 2018-05-10<br>Is03 較师 |     |                |
| 超星校园阅读系统                                                                                 | 首页 经典阅读                                                                                                    | 学科阅读 主题阅读                                                               | *** 经典阅读 * 鉴                                                                                                    | A关键字 Q L                                                   |                                                                                                    | 已签到                                                                  | ] ¢ | <sup>2</sup> O |
| 住典明读 3 日                                                                                 | WFF评编<br>Terrestation<br>HT世界史                                                                                                    | 排名 ① 学<br>梁 梁 梁                                                         | <b>未通び</b><br>勝時前间:<br>再開<br>同学完<br>0人王<br>生 刻<br>501<br>55                                                                                                    | <b>1.测评</b><br>正确率:<br>一次<br>成情况<br>综确<br>影评时间             | <b>正</b> 确率<br>                                                                                                    |                                                                      |     |                |
| 超星校园阅读系统                                                                                 | 首页 经典阅读                                                                                                    | 学科阅读 主题阅                                                                | 凌 •••                                                                                                    |                                                            |                                                                                                    |                                                                      |     | Ś              |
| 学科研究 3<br>学科研究 3<br>第1日<br>第1日<br>第1日<br>第1日<br>第1日<br>第1日<br>第1日<br>第1日<br>第1日<br>第1日   | 日本校<br>一部には<br>一部には<br>一述は<br>一述は<br>一述は<br>一述は 一述は<br>一述は<br>一述は<br>一述は<br>一述は 一述は<br>一述は<br>一述は<br>一述は 一述 一述 一述 一述 一述 一述 一述 一述 一述 一述 一述 一述 一述 | 世界史 画評<br>解史的讲述方式:他兼顾历史<br>开始 <u>期</u> 評 図紙<br>小学2016級1紙 2018-04-18<br> | 事件和历史人物。行文中渗透历史中<br>书购买<br>也是著名的思想家和哲学家。管<br>废话。                                                                                                    | Httb)戦会, 北京子の了解明<br>で<br>「<br>「<br>「<br>」<br>の<br>総有人の愛恩斯祖 | t全貌, 认识历史全显,<br>相关推荐<br>取研究的要求,<br>の<br>の<br>の<br>の<br>の<br>の<br>の<br>の<br>の<br>の<br>の<br>史全显,                                                                                                    |                                                                      |     |                |

> 点击"在线阅读",可在线阅读图书

3.完成阅读后进行测评

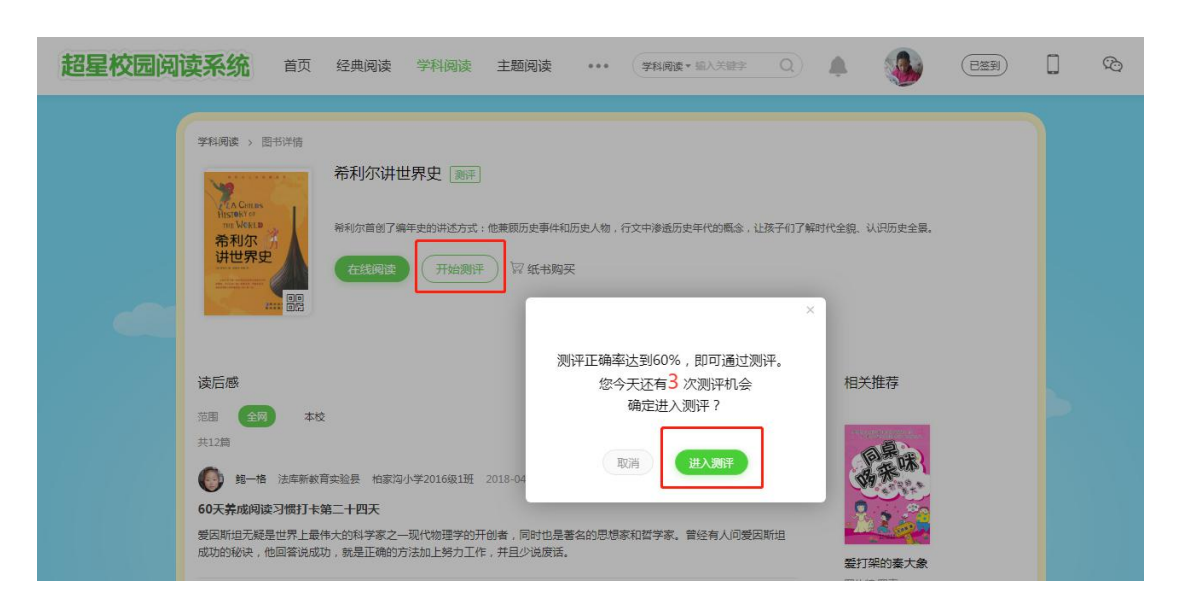

超星校园阅读系统 首页 经典阅读 学科阅读 主题阅读 ••• 经典阅读 电入关键学 Q 🌲 (B223) 3 6 - 7 $(\mathbf{s})$ (1)(2) (9) (3) 4 (5)10 10 人类最早发现的金属是什么? A、铁 B、铜 C、 锡 D 、 青铜 G 提交

### 点击"提交",查看测评结果

完成所有所有题目的测试后,即可查看测评结果。系统将自动计算测评正确率,正确率为60%以上则能通过该门测评。

通过测评后,点击"查看答案"和"查看报告"可查看正确答案和个人阅读 情况。

▶ 点击开始测评,进行在线测评。点击右下角黄色向右图标,即可进入下一题。

| 超星校园阅读系统 | 首页 | 经典阅读 | 学科阅读 | 主题阅读                                      | •••                                            | 经典阅读 * 输入关键字                                                     | Q) | <br>٩ |  | Ô |
|----------|----|------|------|-------------------------------------------|------------------------------------------------|------------------------------------------------------------------|----|-------|--|---|
| 潮汗 > 測汗  |    |      |      |                                           |                                                |                                                                  |    |       |  |   |
|          |    |      | 太好   | 了,您通过了<br>你答对了10世<br>恭喜你通过了购出<br>里出了问题吧," | 90<br>· 正确的<br>《希利尔i<br>题目中的<br>问读建<br>平! 你高完期 | #世界史》 [2级] 测評<br>9 題,正确率为 90%<br>2<br>業只差最后一步,检查一一<br>望着到更加优秀的你! | !  |       |  |   |

三、闯关阅读

首页"···" 下拉进入 **闯关**,根据**年级、分类、状态**选择闯关书籍,完成相应 的阅读与测评的闯关获得对应荣誉称号

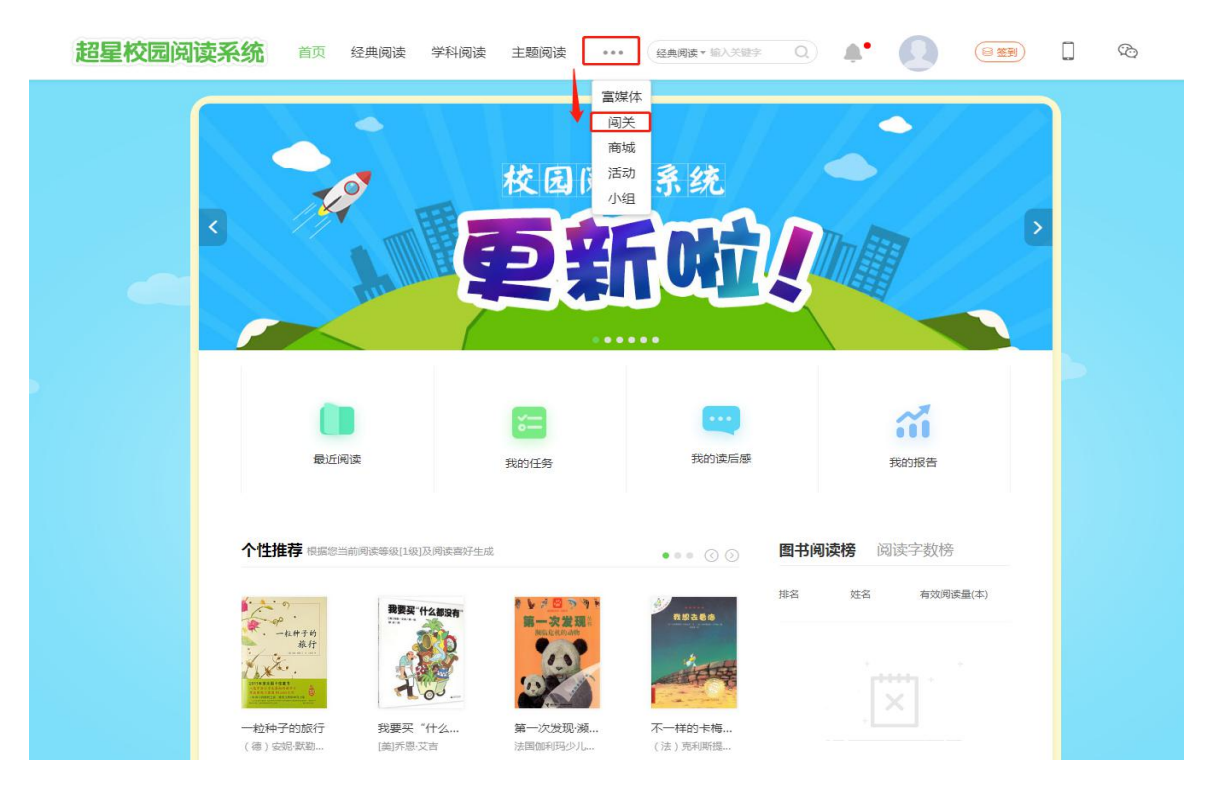

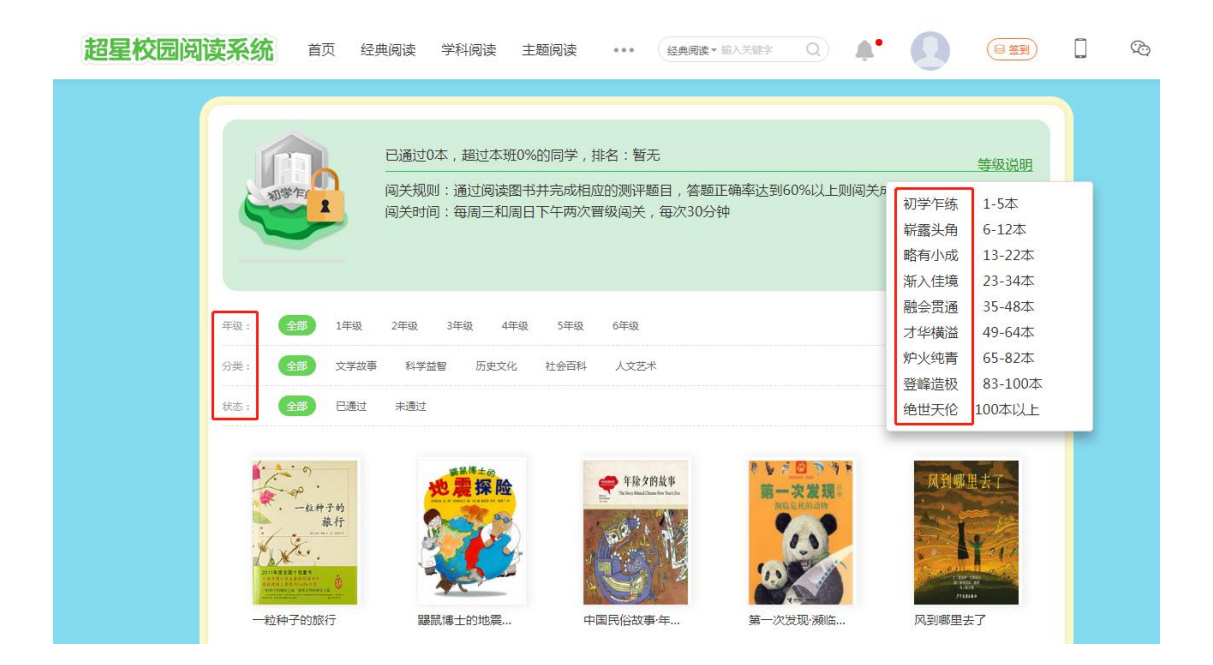

## 四、写读后感

在所选择的图书页面下点击"写读后感"按钮,在"标题"和"正文"栏内 分别填入相应内容,然后点击"发布"。

| 学科阅读 > 图书学情 > 写实                                                                                                 | ≦臧<br>添加标题(20字以内) |  |          |  |
|----------------------------------------------------------------------------------------------------|-------------------|--|----------|--|
| The West B<br>希利尔<br>サ<br>サ<br>サ<br>サ<br>サ<br>サ<br>サ<br>サ<br>サ<br>サ<br>サ<br>サ<br>サ<br>サ<br>サ<br>サ<br>サ<br>サ<br>サ | 说说你对本书的感想吧~       |  |          |  |
| 希利尔讲世界史                                                                                                    |                   |  |          |  |
|                                                                                                    |                   |  |          |  |
|                                                                                                    |                   |  | 还需输入 50字 |  |
|                                                                                                    |                   |  |          |  |
|                                                                                                    |                   |  |          |  |

## 五、获取个人阅读报告

点击"我的报告",可查看个人在不同学期的阅读情况(主要包括阅读排名、阅

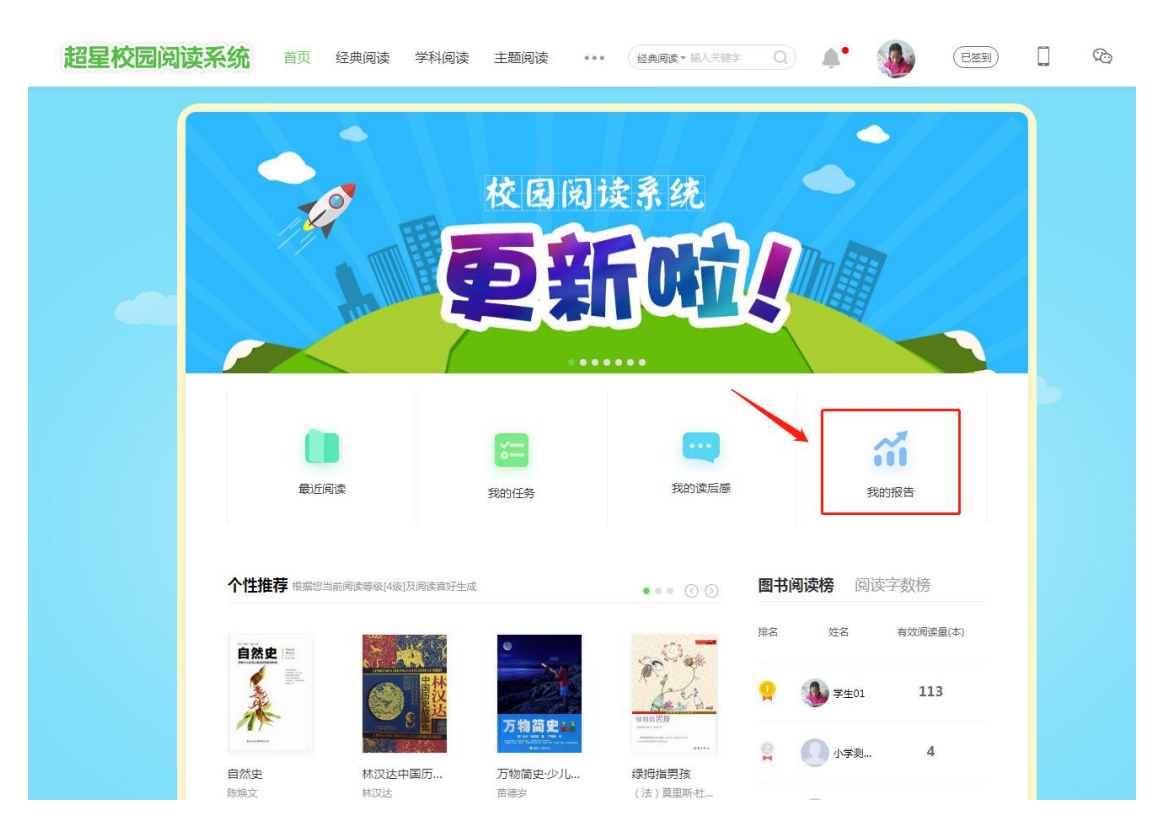

#### □ 阅读任务 计算规则 ⑦ **155**项 32.90 % 44.82 % 41.71 % 任务总量 任务完成率 必续任务完成率 普盟正确率 阅读任务占比 测评递过率 意见反馈 ●必读任务 18.70%(29项) ●自选任务 81.30%(126项) ● 通过率 35.11%(59次) ● 未通过家 64.89%(109次) - ② 阅读能力 阅读等级 能力维度图 字词掌握 想象拓展 欣赏共情 ■ 意见 反馈 ● 我的阅读能力 ■ 本班平均阅读能力

## 读行为、阅读任务、阅读能力、阅读喜好)

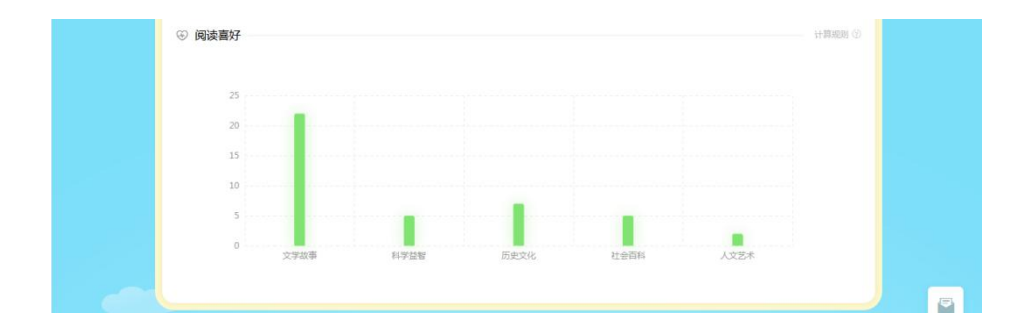

# 六、经典诵读

进入首页,点击"经典诵读"轮播图,进入经典诵读详情页。

| 超星校园阅读界 | <b>系统</b> 首页 经典阅读 | 史 学科阅读                       | 主题阅读                               | *** | 经典阅读 * 输入关键字 | Q          |       | ٩           |      | Ô |
|---------|-------------------|------------------------------|------------------------------------|-----|--------------|------------|-------|-------------|------|---|
|         | 经典<br>(CLASSIC    | y诵<br>s read                 | 章<br>读<br>DING                     | 祛"纼 | 经典诵读"轮播的     | 8          | ÿ     | 岁<br>一      |      |   |
|         | 最近阅读              |                              | 我的任务                               |     | 我的读后感        |            | Ŧ     | 前报告         |      |   |
|         | 个性推荐根据您当前阅读等级     | [4级]及阅读喜好生成                  |                                    |     | ••• ⓒ ⓒ      | 图书阅        | 读榜阅试  | 卖字数榜        |      |   |
|         |                   |                              |                                    |     | PLA.         | 推名         | 姓名    | 有效阅读<br>113 | 豊(本) |   |
|         |                   | 2014<br>达中国历<br><sup>太</sup> | 万物简史<br>万物简史·少儿。<br><sup>苗德岁</sup> |     | (法) 莫里斯杜     | <b>P</b> ( | 0 小学测 | 4           |      |   |

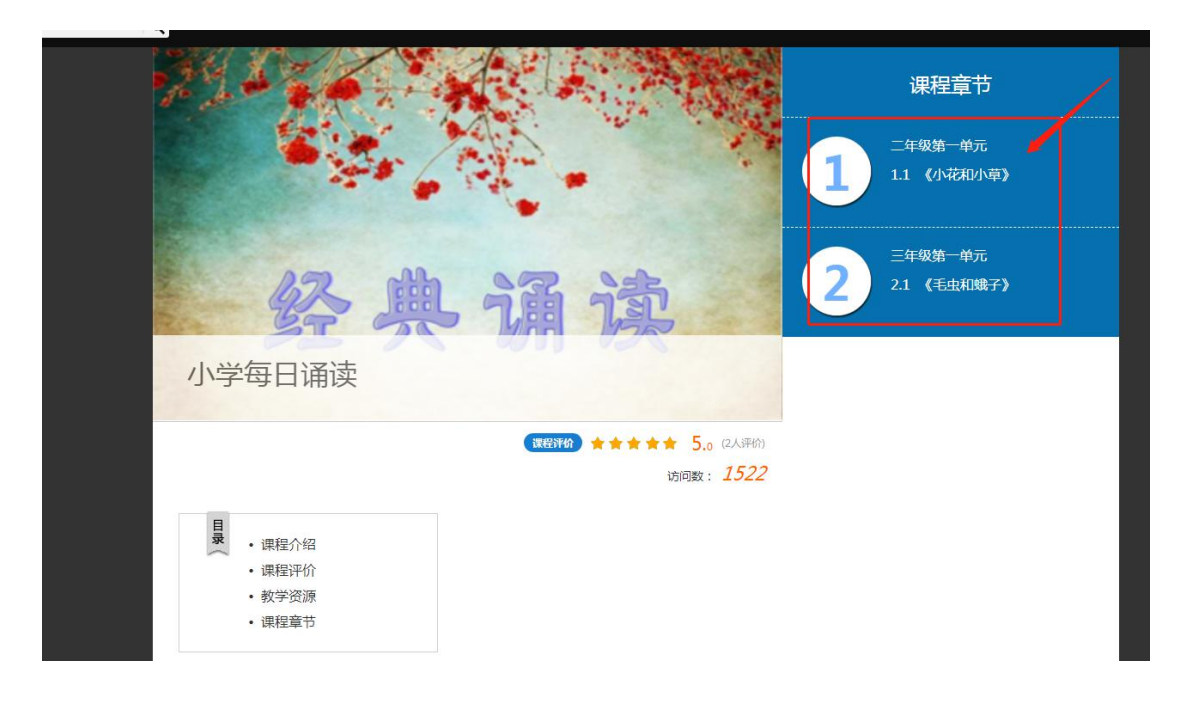

| 小学毎日诵读                                                                                                    |   |  |
|----------------------------------------------------------------------------------------------------|---|--|
| THE REAL PROPERTY AND ADDRESS OF ADDRESS OF |   |  |
|                                                                                                    |   |  |
| 二年级第一单元                                                                                                    |   |  |
| 1.1 《小花和小草》                                                                                                    |   |  |
| 三年级第一单元                                                                                                    | ~ |  |
| 2.1 《毛虫和蛾子》                                                                                                    |   |  |
|                                                                                                    |   |  |
|                                                                                                    |   |  |
|                                                                                                    |   |  |
|                                                                                                    |   |  |
|                                                                                                    |   |  |
|                                                                                                    |   |  |
|                                                                                                    |   |  |
|                                                                                                    |   |  |
|                                                                                                    |   |  |
|                                                                                                    |   |  |
|                                                                                                    |   |  |
|                                                                                                    |   |  |
|                                                                                                    |   |  |
|                                                                                                    |   |  |
|                                                                                                    |   |  |
|                                                                                                    |   |  |
|                                                                                                    |   |  |
|                                                                                                    |   |  |
|                                                                                                    |   |  |
|                                                                                                    |   |  |
|                                                                                                    |   |  |
|                                                                                                    |   |  |

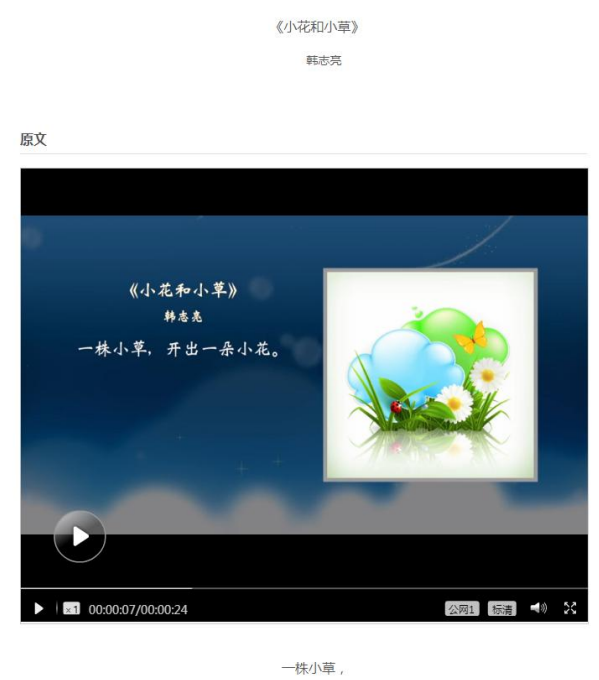

工山—八小花